## **Checking Your School Schedule**

- 1. If you have NEVER logged into your Aeries student portal, you will need to check your student e-mail for an email from Aeries (should be the first email ever received on your account).
  - a. If you don't have the email, click on the "Forgot Password" link for the portal login

Santa Maria Joint Union HSD

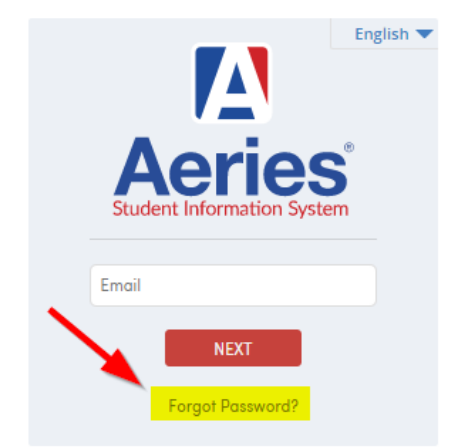

- b. After completing the information on the following screen, an email will be sent to your student email account.
- 2. Log into your student portal.
- 3. Your classes will appear on the Dashboard under *Class Summary* at the top:

| Dashboard                         | Student Info      | Grades           | Classes | Medical  | Test Score | es Chang | je Student                    |
|-----------------------------------|-------------------|------------------|---------|----------|------------|----------|-------------------------------|
|                                   |                   |                  |         |          |            |          |                               |
| Class Summary                     |                   |                  |         |          |            |          |                               |
| Per                               | r Course          |                  |         | Teacher  |            | Room     | Grac                          |
| Pioneer Valley High Summer School |                   |                  |         |          |            |          |                               |
| 1                                 | Plato Lab         |                  | BI      | oodworth |            | OTCR     |                               |
| Pioneer V                         | alley High School |                  |         |          |            |          |                               |
| 2                                 | Md Wld Hst B (F   | Md Wld Hst B (P) |         | DePaulo  |            | 607      | Modern World History - Spring |
|                                   | Creation Frank    |                  |         |          |            | 204      | Sm Gas Eng B – Spring         |